#### 1. Click the link below, enter your user name and click reset password.

#### User Name is **FirstName.LastName** Company Name, if required, for all users is **GardnerDenverDeutschlandGmbH**

https://login.eloqua.com/password/forgot?siteName=GardnerDenverDeutschlandGmbH&username=&CheckFrame=false

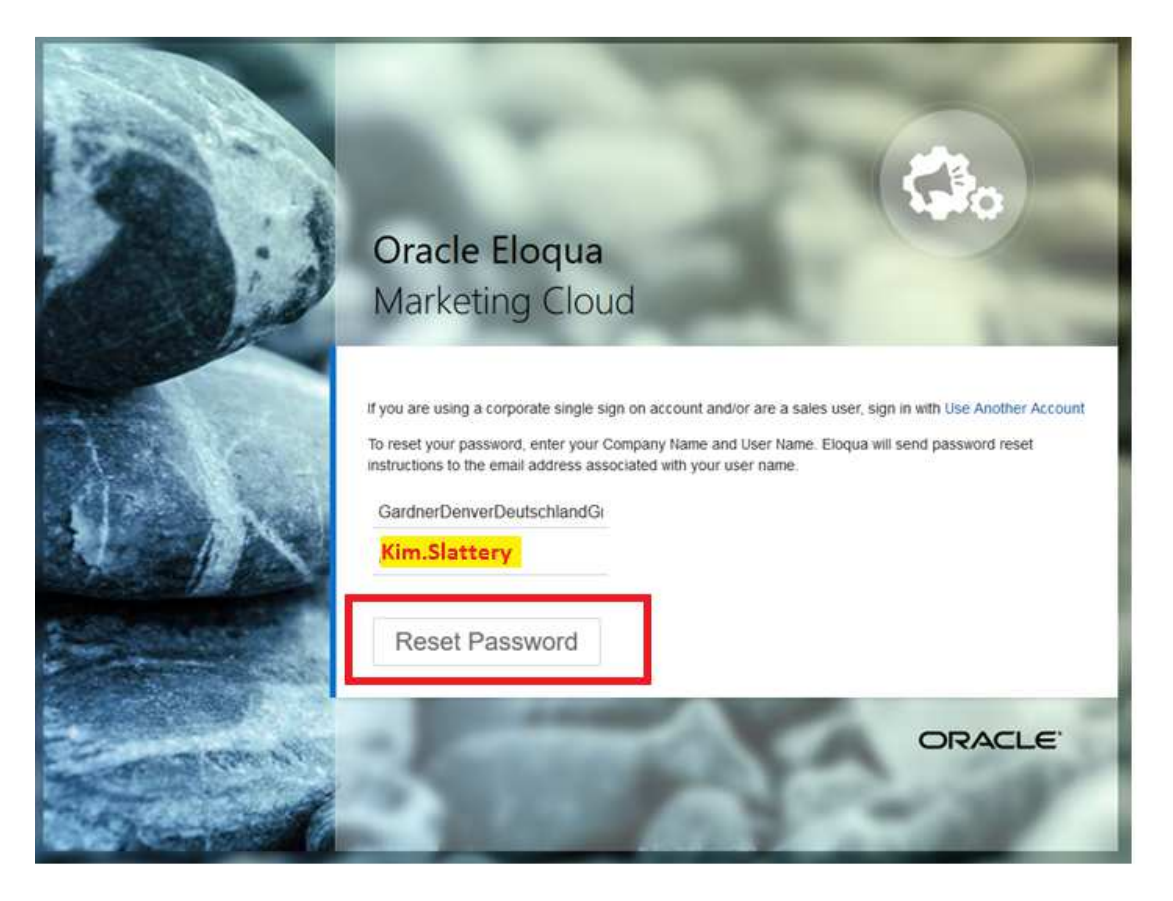

2. You will see a window like the one below. Click "Go to Sign In". When you are directed to a login page just close the window – you want to reset your password, not login.

| Check your email                                                                                               |                                                                                      |
|----------------------------------------------------------------------------------------------------|--------------------------------------------------------------------------------------|
| Check the email account associated with your user n<br>If you do not receive the email, ensure you entered the | ame for instructions on resetting your password.<br>e correct company and user name. |
| If you still can't log in, contact your administrator.                                                         |                                                                                      |
|                                                                                                    | Go to Sign In                                                                        |

3. Check your email for something from sender =Eloqua Support; Subject = Eloqua Password Reset. This is the email you need to reset your password. If you do not see it, check your spam. If you still cannot find it, email <u>SETHelp.IG@gardnerdenver.com</u>

| All Uni   | read                                                                                                    |                                                | Search Current  | Mailbox (Ctrl+ | E) 🖌     | Curre | ent Mailbox |
|-----------|----------------------------------------------------------------------------------------------------|------------------------------------------------|-----------------|----------------|----------|-------|-------------|
| ! ☆  B 0  | FROM                                                                                                    | SUBJECT                                        |                 | RECEIVED       | *        | SIZE  | C           |
| A Date: 1 | loday                                                                                                    |                                                |                 |                |          |       |             |
|           | Eloqua Support                                                                                                    | Eloqua Password Reset                          |                 | Fri 3/9/2018   | 3:41 PM  | 43 KB | 15          |
|           | <https: img06.en25.c<="" td=""><td>om//Elogualmages/NotificationEmail/Oracle Elog</td><td>ua ScWWtgs.png&gt;</td><td>Password I</td><td>Reset To</td><td></td><td></td></https:> | om//Elogualmages/NotificationEmail/Oracle Elog | ua ScWWtgs.png> | Password I     | Reset To |       |             |

## 4. Click "Reset Password"

|                             | Mon 3/19/2018 8:56 AM                                                                                                    |                                                                       |   |
|-----------------------------|----------------------------------------------------------------------------------------------------|-----------------------------------------------------------------------|---|
|                             | Eloqua Support <support@eloqua.com></support@eloqua.com>                                                                                                    |                                                                       |   |
|                             | Eloqua Password Reset                                                                                                    |                                                                       |   |
| To 📕 Kim Slatt              | ttery                                                                                                    |                                                                       |   |
| Retention Polic             | icy GD 60 Day Inbox Retention Policy (60 days) Exp                                                                                                    | pires 5/18/2018                                                       |   |
| f there are<br>Click here t | e problems with how this message is displayed, click here to view it in a web browser.<br>to download pictures. To help protect your privacy, Outlook prevented automatic down                                                                                                    | nload of some pictures in this message.                               |   |
|                             | Password Reset   To reset your Eloqua password, you must click the follouser name.   Reset Password   If you continue to experience problems, please contact of USA: 1-800-223-1711   Canada: 1-800-668-8921   UK & EMEA: +44 870 4000 900   Germany: +49 180 2000 170   Singapore: 800 616 1618   Hone Keese & ADAC: 900.062 604 | wing link and confirm your company and<br>our Support for assistance: | 2 |

5. Complete the form and click sign in.

## Company Name: GardnerDenverDeutschlandGmbH User Name: FirstName.LastName

|   | <b>Oracle Eloqua</b><br>Marketing Cloud                |                                                                                                    |
|---|--------------------------------------------------------|----------------------------------------------------------------------------------------------------|
|   | 🛕 For security reasons, you must now change your passv | vord.                                                                                                    |
|   | GardnerDenverDeutschlandGmbH<br>Kim.Slattery           | Password cannot contain space.<br>Use at least 8 characters.<br>Use at least 1 uppercase character.<br>Use at least 1 lowercase character.<br>Use at least 1 number. |
|   | ✓ New and Confirm passwords match                      |                                                                                                    |
| 2 | 3                                                      | ORACLE                                                                                                    |

6. Logout of Eloqua

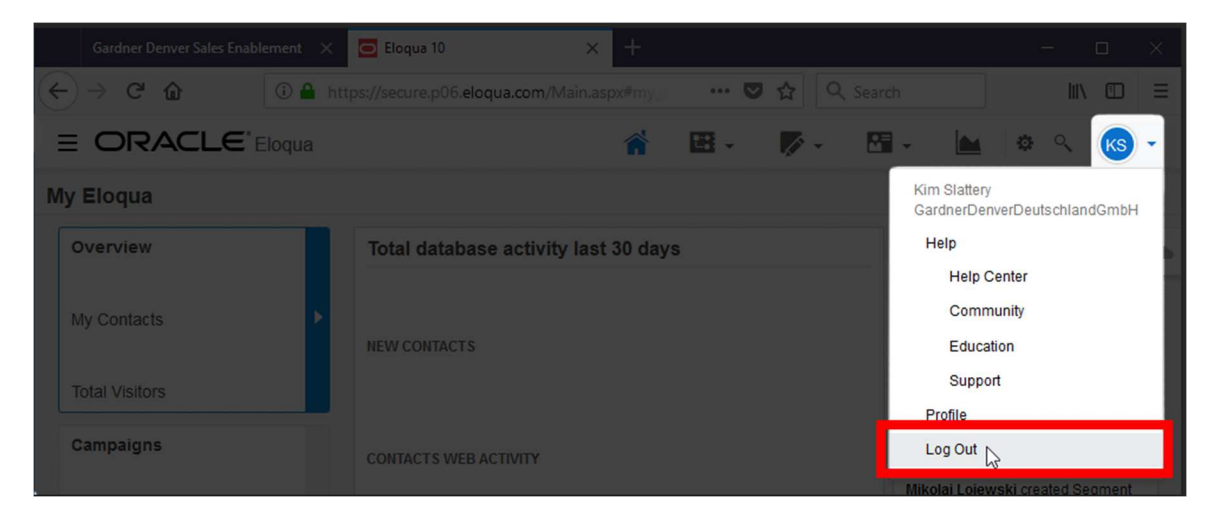

# 7. Click link below to go to SET. Use your new password to login.

https://igset.gardnerdenver.com/index.php/Welcome/login

| <u>Gardner</u><br>Denver |            |                           |
|--------------------------|------------|---------------------------|
|                          | Sales      | Distributor Administrator |
|                          | Login *    | Kim.Slattery              |
|                          | Password * |                           |
|                          |            | Forgot Password?          |
|                          |            |                           |